## Windowsファイアウォールのポート解放

## Autodeskマルチユーザ

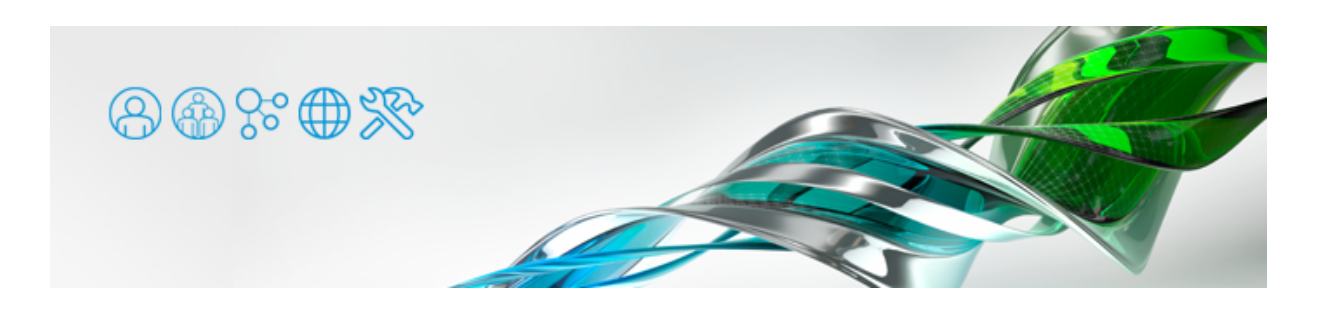

Autodesk社製ソフトウェアのネットワークライセンス版は、FlexImプロテクションを使用しています。ライセンスサーバではファイア ウォールのポート解放が必要ですが、こちらでは Windowsファイアウォールでのポート解放手順を Windows 7 を例にご紹介します。

尚、サードパーティ製ファイアウォールをご使用の場合は、各製品のドキュメントをご参照ください。

● [コントロールパネル] > [システムとセキュリティ] > [Windowsファイアウォール] にアクセスし、左側の [詳細設定] をク リックします。

| F | ファイル(F) 編集(E) 表示(V)                                                      | ツール(T) ヘルプ(H)                                                                                                    |                                                       |       |
|---|--------------------------------------------------------------------------|----------------------------------------------------------------------------------------------------|-------------------------------------------------------|-------|
|   | コントロール パネル 木一ム<br>Windows ファイアウォールを<br>介したプログラムまたは機能<br>を許可する<br>通知設定の変更 | Windows ファイアウォールによるコンピュ・<br>Windows ファイアウォールは、ハッカー家<br>トワークを経由したアクセスを物止するのに<br>ファイアウォールによるコンピューターの保<br>ネットワークの場所に関する評論 | ーターの保護<br>とは悪意のあるソフトウェアによるインターネットまた<br>役立ちます。<br>鍵の詳細 | はネッ   |
| ۱ | Windows ファイアウォールの<br>有効化または無効化                                           | 🥑 ドメイン ネットワーク(M)                                                                                                    | 接线道                                                   | 6a 6a |
| h | 設定使に戻す<br>詳細設定                                                           | ドメインに接続されている社内ネットワーク                                                                                                   | 2                                                     |       |
| - | ネットワークのトラブルシュ                                                            | Windows ファイアウォールの状態:                                                                                                   | 判划                                                    |       |
|   | ーティング                                                                    | 著信接线:                                                                                                    | 許可されたプログラムの一覧にないプログラム<br>すべての接続をプロックする                | 500   |

● 左ペインの [受信の規則] をクリック、右ペインの [新しい規則] をクリックします。

| 🔐 セキュリティが強化された Wir     | dows ファイアウォール            |      |        |                | - • × |
|------------------------|--------------------------|------|--------|----------------|-------|
| ファイル(F) 操作(A) 表示(V)    | ) へにプ(H)                 |      |        |                |       |
| Q = nL = 2/2 = -9 = 00 | 受任の規則                    | _    | _      | 操作             |       |
| 100 受信の規則              | 84                       | グループ | 7077*  | 受信の規制          |       |
| A REMOVING             | 3 ds Max application     |      | KX40 a | 🙇 RELANDERS    |       |
| 「「現代セキュリティの用用」         | 3 3ds Max application    |      | FXYS   | Y 70771NC71N9- | •     |
| 7 38 M 1               | 3ds Max application      |      | FX4D   | マ 状態でフィルター     |       |
|                        | 3ds Max application      |      | EXES   | V 21-70741-2-  |       |
|                        | 3ds Max application      |      | EXEC   |                |       |
|                        | Children and and and and |      | 8-1-65 | 65.94          |       |

● [ポート] を選択します。

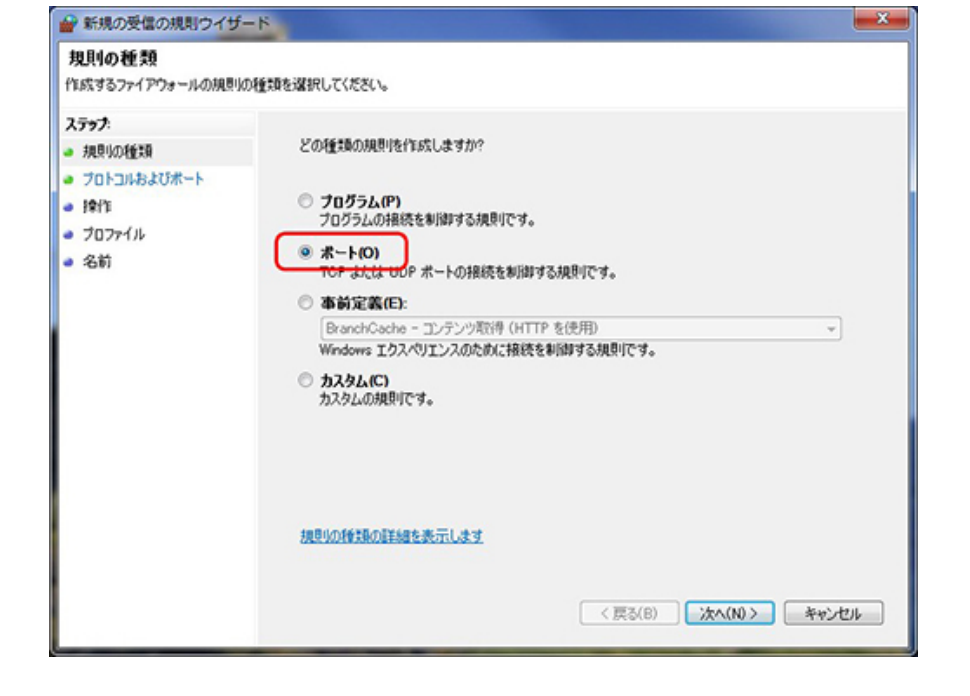

● [TCP] を選択し、 [特定のローカルポート] に「2080, 27000-27009」と入力します。

ダイアログの [例:] としての記述は日本語の句読点「、」で区切られていますが、それは正しくありません。すべて半角で 「2080カンマスペース27000ハイフン27009」といった具合に入力します。

| 🔐 新規の受信の規則ウイザー                                                                                        | 8                                                                                                    |                                       | ×   |
|----------------------------------------------------------------------------------------------------|----------------------------------------------------------------------------------------------------|---------------------------------------|-----|
| プロトコルおよびボート<br>この規則を適用するプロトコルとボー                                                                      | トを指定してください。                                                                                          |                                       |     |
| <ul> <li>ステップ:</li> <li>規則の種類</li> <li>プロトコルおよびボート</li> <li>操作</li> <li>プロファイル</li> <li>名前</li> </ul> | TOP と UDP のどちらにこの規則を通<br>● TCP(T)<br>● UDP(U)<br>すべてのローカル ボートと特定のロー<br>くだだい。<br>● すぐてのローカル ボートと特定のロー | 用しますか?<br>カル・ボートのどちらを対象にこの規則を適用するかを選択 | U   |
|                                                                                                    | ● 特定のローカル ボート(S):                                                                                    | 2080, 27000-27009                     |     |
|                                                                                                    | プロトコルとボートの詳細を表示します                                                                                   | t<br>(夏る(B) 次へ(N)) 年1                 | ঠকা |

● [接続を許可する]を選択します。

| 🔐 新規の受信の規則ウイナ                                                                                         | f-K                                                                                                    | × |
|----------------------------------------------------------------------------------------------------|----------------------------------------------------------------------------------------------------|---|
| 操作<br>規則で指定された条件を接続                                                                                   | が満たす場合に、実行される操作を指定します。                                                                                                    |   |
| <ul> <li>ステッチ:</li> <li>規則の種類</li> <li>プロトコルおよびボート</li> <li>操作</li> <li>プロファイル</li> <li>名前</li> </ul> | <ul> <li>接続が指定の条件に一致した場合に、どの操作を実行しますか?</li> <li>接続を許可する(A)<br/>がらいて を使用して得続された保護されていない接続の両方を含みます。</li> <li>たちょりティで保護されている場合のみ接続を許可する(C)<br/>Psoc を使用して20話された場合のみ接続を許可する(C)<br/>Psoc を使用して20話された場合のみ接続を許可する(C)<br/>かえかマイズ(2)。</li> <li>接続をブロックする(K)</li> </ul> |   |
|                                                                                                    | 操作の詳細を表示します                                                                                                    |   |
|                                                                                                    | < 戻る(B) 次へ(N) > キャンセ                                                                                                    |   |

●ご使用のネットワーク環境以外のチェックを外しておきましょう。よく分からない場合は、ネットワーク管理者の方にご相談ください。少なくとも[パブリック]は外しておいた方がいいでしょう。

| 🔐 新規の受信の規則ウイサ                                                                                           | f-R                                             |
|----------------------------------------------------------------------------------------------------|-------------------------------------------------|
| プロファイル<br>この規則が適用されるプロファイ                                                                               | 「ルを播定してください。                                    |
| <ul> <li>ステッチ:</li> <li>須見りの種類</li> <li>ブロトコルおよびボート</li> <li>達作:</li> <li>ブロファイル</li> <li>名前</li> </ul> | この規則はいつ適用しますか?                                  |
|                                                                                                    | <u>プロファイルの詳細を表示します</u><br>< 戻る(B) 次へ(N) > キャンセル |

● [名前] 欄に内容が分かるような任意の名前をつけます。

| 新規の受信の規則ウイザード                                                 |                                                                        | ×   |
|---------------------------------------------------------------|------------------------------------------------------------------------|-----|
| 名前<br>この規則の名前と説明を指定してくださ                                      | r.                                                                     |     |
| 入方ック:<br>- 規則の種類<br>- フロトコルおよびポート<br>- 操作<br>- ブロファイル<br>- 名前 | 名前(N)<br>Flexim 2080, 27000-27009<br>説明 (オブションズD):<br>(反乙(B) 売丁(F) キャン | -tu |